# **کوکیها، پایشافزارهای نهان و آشکار!؟** بخش دوم

□تورج صارمی راد

ساختار ردنماها

هر **ردنما** (cookie) دارای بخشهای گوناگونی است. بـرای نمونـه، ردنماهـای معمـولی دارای بخشهای زیر هستند:

نام و شناسه: بخش نخستین هر ردنما نام و شناسهٔ آن است که با جفت شدن آنها با هم سامان می یابد. نام و ارزش آن می تواند شامل هر گونه دادهای باشد. برای نمونه، آن چه پایگاه وب «گوتو» در ردنماهایش می نویسد، مانند ردنمای زیر است:

User ID A9A3BECE0563982D www.goto.com

```
در این جا نام کاربر عبارت است از:
```

User ID

و شناسهٔ آن عبارت است از:

A9A3BECE0563982D

نام و شناسهٔ آن می تواند هر چیزی باشد. شناسه می توانـد شـمار کـاربرانی باشـد کـه از پایگاه وب بازدید می کنند. برای نمونه، به ردنمای زیر بنگرید:

User 46015 www.howstuffworks.com

در این نمونه، عـدد ۴۶۰۱۵ شـمار وبگـردان را می شناساند، کـه در هـر بـار بازدیـد وبگـرد از ایـن پایگاه وب، یکی به شمار آن میافزاید. بنابراین، در این نمونه، وبگرد، چهل و شش هـزار و پـانزدهمین

نفری است که از این پایگاه وب بازدید کرده است. بدین گونه، دانسته می شود می توان با به ره گیری از ردنماها، وبگردان را از هم بازشناخت.

**تاریخ:** دومین بخش تاریخ پدیداری ردنما را میشناساند و به صورت روز، ماه، سال، ساعت، دقیقه، ثانیه به وقت گرینویچ به کار میرود.

**مسیرو نـام دامنـه**: ایـن دو بخـش، مـسیر را در **کارساز وب** برای بهرهمنـدی از ردنمـا و دامنـهای را که ردنما به آن بازمی گردد میشناسانند.

**ایمنی:** افزودن این بخش به انتهای ردنما باعث می شود ردنماها از در گاههای ناامن جابه جا نسوند. بنابراین، این بخش می تواند ار تباط را امن کند. بدین گونه، وجود این بخش باعث می شود ردنما تنها در صورتی جابه جا شود که در کارساز وب امنی به کار گرفته شود.

کاوشگرانی چون گو گل و یاهو، دادههای بیشتری در ردنماهایشان مینویسند. برای نمونه، محتوای یکی از ردنماهای گو گل عبارت است از:

Inktomil-Ing.server.ntl.com -25/Mar/2005 11:24:23 http://www.google.com/search?x= cars-MSIE 6.0;windows NT5.1 746074ce2123e969

این دادهها می نمایانند که: ۱. نشانی کارساز اینترنت وبگرد عبارت است از:

#### Inktomil-Ing.Server.ntl.com

در این گزاره، واژهٔ «ان تی ال» نام کارساز وبی در انگلستان است که می تواند با مراجعه به پیشینهٔ خود بگوید وبگرد از چه مکانی به اینترنت وصل شده است؛ ولی اگر این کارساز وب به گو گل آگاهی ندهد گو گل نمیداند این نشانی مربوط به چه مکانی بوده است. این در صورتی است که کاربر از هیچ کدام از حسابهای کاری گو گل مانند جی میل بهره نگرفته باشد. در صورت بهره گیری از می تواند نشانی پستی و دیگر داده های شخصی کاربر را به هم مرتبط نماید. در ضمن، باید توجه می تواند ار تباط مستقیمی با او داشته باشد.

 ۲. تاریخ و زمان بهره گیری از گوگل، عبارت از ۲۵ مارس ۲۰۰۵، ساعت ۱۱، ۲۴ دقیقه و ۲۳ ثانیه است. این دادهها را گزارهٔ زیر می نمایاند:

25/Mar/2005 11:24:23

۳. کاربر تقاضای کاوش واژهٔ زیر را از گوگل کرده است:

Cars

این دادهها از گزارههای زیر به دست آمدهاند:

http://www.google.com/search? x=cars

۴. نـــام مرور گــر وب، اينترنــت اكــسپلورر۶ مايكروسـافت و نــام نظـام عامـل كـاربر، وينـدوز

سال13/شماره1٤٥/صفحه ٤١

۲.پاکسازی ردنماها

پاکسازی ردنماها را می *ت*وان به دو روش زیر انجام داد:

الف- هنگام نمایش فهرست ردنماهـا در گـام دیدن ردنماها، می توان آنها را با ضرب کلید راست ماوس پاک کرد.

ب- کارهای زیر را به ترتیب انجام داد:

Tools  $\rightarrow$  Internet Options... $\rightarrow$  General

در این پنجره، بـا بهـره گیـری از گزینـهٔ زیـر، میتوان ردنماها را به صورت گروهی پاک کرد:

Delete Cookies...

با انجامش این کار، همهٔ ردنماها پاک میشوند، ولی پروندهای با نام زیر، در محل نگهداری ردنماها میماند:

Index.dat

این پرونده از سوی اینترنت اکسپلورر به وجود می آید و مورد بهرهبرداری مرور گر قرار می گیرد. ویندوز می کوشد مانع از پاک کردن این پرونده شود. بنابراین، اگر بخواهید آن را به شیوهٔ دستی پاک کنید با پیام خطا روبه رو می شوید. اگر بتوان آن را به روشی پاک کرد، با بازاجرای اینترنت اکسپلورر، این پرونده از نو درست می شود.

با توجه به آن چه گذشت دانسته می شود در اینترنت اک سپلورر، ردنماه ا در پرونده های جداگانهای جای دارند. در حالی که در نت اسکیپ آنها در پرونده ای با نام زیر جای دارند:

Cookies

۱.دیدن ردنماها

برای دیـدن فهرسـت ردنماهـا و پرونـدههـای گـذرایی کـه حاصـل بازدیـد از اینترنـت هـستند، کارهای زیر را به ترتیب انجام دهید:

Tools→ Internet Options...

بـه شـيوهٔ پـيش گزيـده، بـه پنجـرهٔ گزينـهٔ زيـر مىرويد:

General

در این پنجره به بخش زیر بروید:

**Temporary Internet files** 

در این پنجره، گزینهٔ زیر را برگزینید تـا پنجـرهٔ آن به نمایش درآید:

Settings...

در پنجـرهای کـه بـه نمـایش درمـی آیـد روی گزینهٔ زیر، کلید چپ ماوس را بفشرید:

View files...

در این صورت، پنجرهای نمایان می شود که در آن می توان فهرست ردنماها را دید. افزون بر این، می توان محتوای آنها را با دوبار فشردن کلید چپ ماوس دید. در این حالت، اینترنت اکسپلورر با پیام زیر، هراس از این کار را به کاربر یادآور می شود:

Running a system command on this item might be unsafe. Do you wish to continue?

با پاسخ آری، می توان محتوی ردنما را در برنامهٔ «Notepad» دید.

ان تی ۵/۱ است. این دادهها از گزارهٔ زیر بـه دسـت آمدهاند:

MSIE 6.0; Windows NT 5.1

۵. شناسهٔ یکتای کاربر عبارت است از:

746074ce2123e969

## سازگاری آییننامهای

انجمن جهانی وب (W3C) برای رویارویی با ردنماها طرحی به نام «بی۳پی» ارایه کرده است. این واژه، کوته نوشت گزارهٔ زیر، به معنای «طرح خطمشی برتریهای زندگی شخصی» است:

Platform for Privacy Preferences Project

بر پایهٔ این طرح کاربران می توانند ردنماه ای پایگاههای وب را بپذیرند یا رد کنند. آنها می توانند از ورود همهٔ ردنماها به رایانه پیشگیری کنند، یا تنها مانع از ورود گونهٔ ویژهای از آنها شوند.

ایسن طرح به نرمافزارها ایسن توانایی را می دهد که سامانش کاربر در زمینهٔ زندگی شخصی را با سیاستها و شرطهای پایگاههای وب بسنجند. اگر تنظیمهای کاربر و سیاستهای پایگاه وب با هم سازگار و هماهنگ باشند، ردنما پروانهٔ ورود می گیرد، در حالتهای دیگر پروانهٔ ورود داده نمی شود.

نگارش های نوین مرور گرهای وب بر پایهٔ این طرح طراحی شدهاند. برای نمونه، نگارشهای ۶ و پس از آن مرور گر اینترنت اکسپلورر، بر پایهٔ این طرح طراحی شدهاند. برای همین، با مرور گر اینترنت اکسپلورر می توان کارهای زیر را برای پاکسازی، بر گزینی و... ردنماها انجام داد:

## ົດສາງເວທີທີ່

**٤. میانه** <sup>۲</sup> این گزینش پیش گزیده است. با بر گزیدن این رویه، می توان از ورود پرونده های ردنمای پایگاه های وب گروه سوم و پرونده های ردنمای پایگاه های وب گروه اصلی که پروانهٔ ورود از کاربر ندارند، پیشگیری کرد.

 ۵. پایین ۶: با بر گزیدن این رویه، می توان از ورود برخی از پرونده های ردنمای گروه سوم پیشگیری کرد.

۲. پذیرش همگانی<sup>۲</sup>: با بر گزیدن این گزینه، همهٔ پروندههای ردنما می توانند در رایانه ذخیره شوند. افزون بر این، می توان از همهٔ پروندههای ردنمای ذخیره شده در رایانه، بهرهبرداری کرد.

هنگام بر گزیدن این رویه ها دقت کنید که برخی از پایگاه های وب، اگر نتوانند پرونده های ردنما را در دیسسک سخت کاربر بسسازند، نمی گذارند از پایگاه های وب آنها بازدید، یا از برخی از داده های آنها بهرهبرداری کرد. برای حل این دشواری، می توان نشانی این گونه از پایگاه های وب را در پنجرهٔ گزینهٔ زیر، از همین پنجره نوشت:

Sites...

در پنجرهٔ این گزینه، می توان نشانی پایگاههای وبی را که نمی خواهید پرونده های ردنمای آنها در رایانه تان جای گیرند، بنویسید. پس از نوشتن نشانی، یکی از دو گزینهٔ زیر را برای سد کردن راه ورود ردنما، یا پروانهٔ ورود ردنما بر گزینید:

Block-Allow

٤. بر گزيدن رويه

برای سد کردن ورود ردنماها و یا بر گزیدن ردنماهای پروانهدار از میان آنها، می توان کارهای زیر را به ترتیب انجام داد:

 $\begin{array}{l} \text{Tools} \rightarrow \text{Internet Options...} \\ \rightarrow \text{Privacy} \end{array}$ 

در پنجرهای که نمایان میشود، میتوان با نوار لغزان ۶ رویه برای رویارویی با ردنماها برگزید. برای سد کردن ورود همهٔ ردنماها باید نوار لغزان را در بالاترین کرانه جای داد.

رویههایی که می توان با نوار لغزان بر گزید، عبارتند از:

ا.صددرصد <sup>1</sup>: با گذاردن نوار لغزان در بالاترین نقطه، می توان مانع از ورود پرونده های ردنمای تازه و بهرهناپذیر کردن پرونده های ردنمای موجود در رایانه کرد. بنابراین با بر گزیدن این روید، می توان بالاترین ایمنی را در برابر پرونده های ردنما به وجود آورد؛ انجامش این کار، شاید باعث کاهش کارایی رایانه در بازدید از پایگاه های وب هشدار می دهند پیش از هر کاری، توانایی بهره گیری از ردنماها را فعال کنید تا امکان بازدید یا ثبتنام به وجود آید.

۲. بالا<sup>۲</sup>: با برگزیدن این رویه، می *ت*وان از ورود پروندههای ردنمای تازه به رایانه پیشگیری کرد.

۳. بالای میانه <sup>۳</sup>: با بر گزیدن این رویه، می توان از ورود پروندههای ردنمای پایگاهه ای وب گروه سوم و پروندههای ردنمای پایگاهه ای وب گروه اصلی بدون پروانهٔ ایمنی، پیشگیری کرد.

Medium <sup>4</sup> Low <sup>5</sup> Accept All Cookies <sup>6</sup> Block All Cookies <sup>1</sup> High <sup>2</sup> Medium High <sup>3</sup> بنابراین، می توان گفت: با توجه به گونهٔ مرور گر، ردنماها در جاهای گوناگونی نگهداری میشوند.

۱.۳یمنی

برای بهره گیری از برتریهای ایمنی مرور گرهـا، باید کارهای زیر را به ترتیب انجام داد:

 $\begin{array}{l} \text{Tools} \rightarrow \text{Internet Options...} \\ \rightarrow \text{Security} \end{array}$ 

در پنجرهٔ این گزینه، می توان گزینه های ایمنی پایگاه های وب را بر گزید. برای انجامیدن این کار، می توان گزینه های واقع در چهار چوب گزارهٔ زیر را به کار برد:

Select a Web content to specify its security settings

در این جا، می توان گزینه های جدول شـمارهٔ «۲» را برگزید.

| گزینه                                     | معنا                   |
|-------------------------------------------|------------------------|
|                                           |                        |
| Restricted sites                          | پایگ <b>ادهای تح</b> ت |
|                                           | نظارت                  |
|                                           |                        |
| Trusted sites                             | پایگادهای امن          |
|                                           |                        |
| Local Intranet                            | اينترانت محلي          |
|                                           |                        |
| Internet                                  | اينترنت                |
|                                           |                        |
| جدول ۲: بر گزینی شیوههای گوناگون ایمنی در |                        |
|                                           | اينترنت اكسپلورر       |
|                                           |                        |

سال ۱۲/شماره ۱٤٤/صفحه ٤٣

#### گذرنامة اينترنتي

گذرنامه های اینترنتی به وبگردان این توانایی را می دهند خطمشی زندگی شخصی خود را در وبگردی تعیین کنند. برای نمونه، وبگردان می توانند بگویند کدام داده های شخصی آنها توسط پایگاه های وب مورد بهر مبرداری قرار گیرند و کدام داده های وب مورد بهر مبرداری قرار گیرند قرار نگیرند. برای انجامیدن این گونه کارها، گذرنامه های اینترنتی از مجموعه فناوریه ایی چون «طرح خطمشی برتریه ای زندگی شخصی»، «داده ها و مبادلهٔ محتوا<sup>۲</sup>» و... بهره می گیرند.

گذرنامهٔ اینترنتی می تواند در مرور گر وب جای گیرد. کاربر پروندهٔ پیشینهاش را در مرور گر پرمی کند و می گوید کدام یک از دادههای شخصی وی می توانند در اختیار پایگاههای وب قرار گیرند.

هنگامی که کاربر از پایگاه وبی بازدید می کند داده های موجود در پرونده پیشینه اش را در گذرنامه اینترنتی جای می دهد. پس از آن، به کارساز وب فرستاده می شود. کارساز وب داده های موجود در گذرنامهٔ اینترنتی را می سنجد و نتیجه را به پایگاه وب می فرستد. در این حالت است که کاربر می تواند به پایگاه وب وارد شود.

### دانستنیهای سودمند

 د دنماها پروندههای نوشتاریای هستند که هنگام بازدید از پایگاههای وب به رایانهٔ وبگردان فرستاده می شوند.

 در پرونده های ردنما اغلب شناسهٔ یکتای رایانه، نشانی «آی پی»، گونهٔ مرور گر، نام نظام عامل و داده هایی دربارهٔ آن چه به رایانهٔ وبگرد می فرستند، ذخیره می شود.

۳. اگر به ردنماها پروانهٔ ورود به رایانه ندهید، شاید نتوان از برخی از پایگاههای وب بازدید کرد.

۴. ردنماها نخستین بار در نـتاسکیپ بـه کار گرفته شدند.

۵ نتاسکیپ پروانهٔ ذخیرهٔ ۳۰۰ ردنما را میدهد. اینترنت اکسپلورر نیز بر پایهٔ نگارش، پروندههای ردنما را در یکی از دو مکان زیر نگهداری می کند:

**Temporary Internet Files -Cookie** 

که گنجایش آن را میتوان به دلخواه بر گزید.

۶. پروندههای ردنما با نام کاربری در نظام عامل و نام دامنهٔ پایگاه بازدید شده ذخیره می شوند. یعنی، آنها با نام زیر در رایانه ذخیره می شوند:

نشانی پایگاه وب @ نام کاربری

نمونه:

ICE (Information and Content<sup>7</sup> Exchange)

 ۷. اندازهٔ اغلب پرونده های ردنما بین ۵۰ تا ۱۵۰ بایت است. بنابراین، حدود ۲۰ میلیون ردنما لازم است تا در ۲ گیگابایت از دیسک سخت جای گیرند. بدین گونه، دانسته می شود ردنماها جای چندانی از دیسک سخت را نمی گیرند.

۸ برای پاک کردن ردنماها در فایرفاکس، می توان کارهای زیر را انجام داد:

#### $Preferences \rightarrow Privacy$

در این جا، می توان ردنماها را پاک کرد یا از ساخت ردنماه ای پایگاه های وب پیشگیری کرد. همچنین، می توان پیشینهٔ مرور گر را در فایرفاکس، به صورت زیر پاک کرد:

#### $Tools \rightarrow Option$

 بیشنهاد می شود در اینترنت اکسپلورر از گزینهٔ بالای میانه بهره گرفته شود.

۱۰. پیشنهاد میشود در صورت افزایش ایمنی پذیرش ردنماها، ابتدا ردنماهای پیشین را پاک کنید.

 پذیرش همهٔ ردنماها یا نپذیرفتن همهٔ آنها امکان پذیر نیست؛ زیرا پذیرش همهٔ آنها ایمنی رایانه را پایین می آورد و نپذیرفتن همهٔ آنها بازدید از پایگاههای وب را دشوار، و گاهی ناممکن می کند.

 برخی از گونه های ردنماها پایش افزار در نظر گرفته می شوند. برای نمونه، شرکت «دبل کلیک» پایش افزاری را با برقراری ارتباط بین ردنماهای هزاران پایگاه وب، درست کرده است که از آن برای پایش کارکرد کاربران ایترنت بهره می گیرد. □

ali@yahoo.com